### Kaltura Mashup

Kaltura is a tool that allows faculty to record and edit short videos. When used in conjunction with the Mashup tool, users can easily upload their Kaltura recordings to Blkackboard.

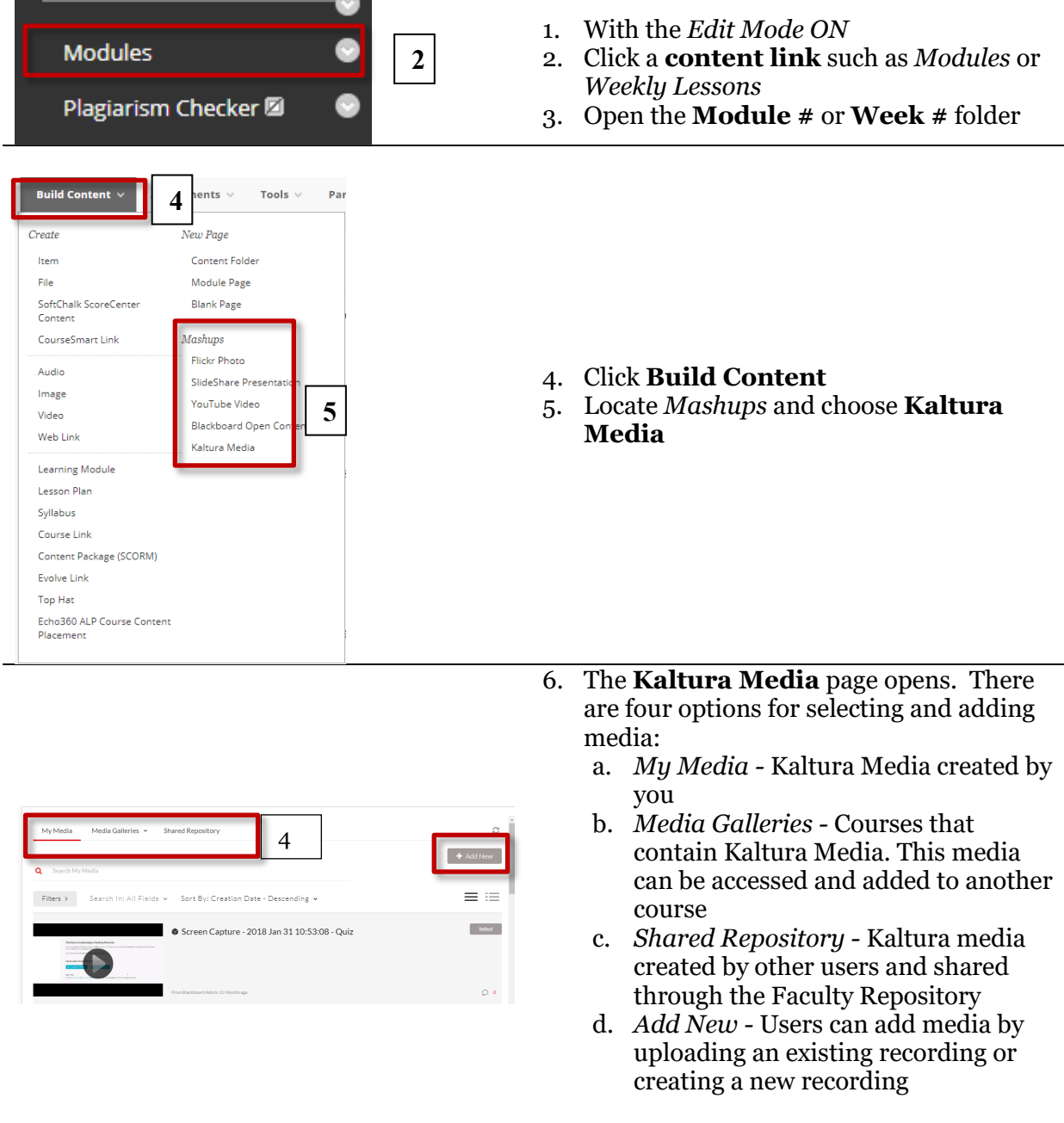

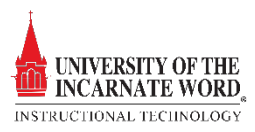

## Upload Kaltura from My Media My Media is where user's Kaltura Media are stored.

| Wy Media       1       Shared Repository       2         Q       Search My Media       + Add More         Filters 1       Search In: All Fields ~ Sort By: Creation Date - Descending ~       Image: Creation Date - Descending ~         Image: Creation Date - Descending ~       Image: Creation Date - Descending ~       Image: Creation Date - Descending ~         Image: Creation Date - Descending ~       Image: Creation Date - Descending ~       Image: Creation Date - Descending ~         Image: Creation Date - Descending ~       Image: Creation Date - Descending ~       Image: Creation Date - Descending ~         Image: Creation Date - Descending ~       Image: Creation Date - Descending ~       Image: Creation Date - Descending ~         Image: Creation Date - Descending ~       Image: Creation Date - Descending ~       Image: Creation Date - Descending ~         Image: Creation Date - Descending ~       Image: Creation Date - Descending ~       Image: Creation Date - Descending ~         Image: Creation Date - Descending ~       Image: Creation Date - Descending ~       Image: Creation Date - Descending ~         Image: Creation Date - Descending ~       Image: Creation Date - Descending ~       Image: Creation Date - Descending ~         Image: Creation Date - Descending ~       Image: Creation Date - Descending ~       Image: Creation Date - Descending ~         Image: Creation Date - Descending ~       Image: Creation Date - Descending ~ | 1.<br>2.                         | When Kaltura Media opens, the <i>My Media</i><br>page opens<br>Scroll through <i>My Media</i> and choose a<br>video by clicking <b>Select</b>                                                                                             |
|----------------------------------------------------------------------------------------------------|----------------------------------|----------------------------------------------------------------------------------------------------|
| CONTENT INFORMATION<br>Title<br>3<br>My Videe<br>Color of Name<br>Black<br>ADD KALTURA MEDIA CONTENT TO COURSE<br>Name: Wildlife.wmv (00:30)<br>Description<br>T T T T Paragraph * Arial * 3 (12pt) * E + E + F + F + F + F + F + F + F + F +                                                                                                    | 3.<br>4.<br>5.<br>6.<br>7.<br>8. | Add a <b>Title</b><br>Add a <b>Description</b><br>Choose a <b>view permission</b><br>Choose a <b>view tracking option</b><br>Select <b>Date</b> and <b>Time restrictions</b> to<br>determine content availability.<br>Click <b>Submit</b> |

Upload Kaltura Media from a Media Gallery Galleries are courses that contain Kaltura Media. This media can be accessed and added to another course

| 1           | Media Galleries 👻 | Shared Repository | C         |
|-------------|-------------------|-------------------|-----------|
| Q Search My | Media             |                   | + Add New |

1. In Kaltura, click Media Galleries

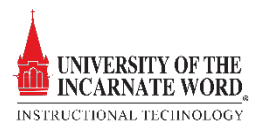

| Media Galleries × Shared Repository           Q       Search for Courses         Image: Template 2016       Image: Template 2016         2       emplate demo(unavailable course)         Blackboard 101 2018       Image: Template 2018         2018 Training - Blackboard, Zoom, Microsoft, Adobe       Image: Template 2018                                                                                                    | 2.                               | Click to select a <b>gallery link</b>                                                                                                    |
|----------------------------------------------------------------------------------------------------|----------------------------------|----------------------------------------------------------------------------------------------------|
| Fitters >       Search In: All Fields v       Sort By: Creation Date - Descending v         Image: Search In: All Fields v       Sort By: Creation Date - Descending v         Image: Search In: All Fields v       Sort By: Creating v         Image: Se | 3.                               | Choose a video by clicking <b>Select</b>                                                                                                    |
| CONTENT INFORMATION                                                                                                    | 4.<br>5.<br>6.<br>7.<br>8.<br>9. | Add a <b>Title</b><br>Add a <b>Description</b><br>Choose a <b>view permission</b><br>Choose a <b>view tracking option</b><br>Select <b>Date</b> and <b>Time restrictions</b> to<br>determine content availability.<br>Click <b>Submit</b> |

#### Upload from Shared Repository

*Shared Repository -* Kaltura media created by other users and shared through the Faculty Repository

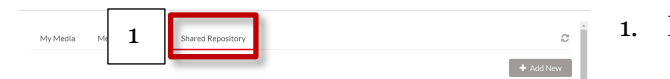

1. In Kaltura, click Shared Repository

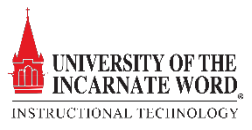

| MHAT IS LETERATURE FOR?     MINUT IS LETERATURE FOR?     MINUT IS LETERATURE FOR?                                                                                                    | 2. Choose a video by clicking <b>Select</b>                                                                                                    |
|----------------------------------------------------------------------------------------------------|----------------------------------------------------------------------------------------------------|
| CONTENT INFORMATION Title Color of Name Black  ADD KALTURA MEDIA CONTENT TO COURSE Name: Wildlife.wmv (00:30)  Description TTTTPParagraph Arial 3 (12p) TTTTPUTCE  S  option TTTTPParagraph Arial 3 (12p) TTTTPUTCE  be and the second second se | <ol> <li>Add a Title</li> <li>Add a Description</li> <li>Choose a view permission</li> <li>Choose a view tracking option</li> <li>Select Date and Time restrictions to<br/>determine content availability.</li> <li>Click Submit</li> </ol> |

# Add New Media – Media Upload Users can add media by uploading an existing recording

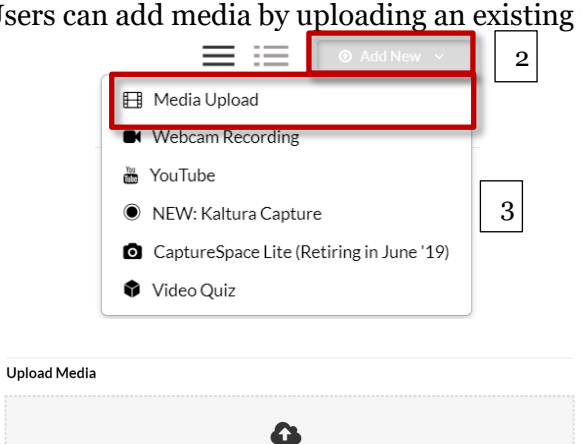

Drag & Drop a file here

- On the *My Media* page, click **Add New** Click **Media Upload**
- 3. Locate the file and drag it to the **Drag and Drop window**

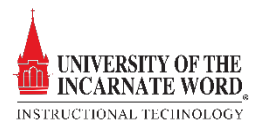

| Back                                 | 5                                                                                                    |          |
|--------------------------------------|----------------------------------------------------------------------------------------------------|----------|
| Please fill out these                | e details:                                                                                                    |          |
| 1                                    | my video                                                                                                    |          |
| Description                          | rr: Black ¥ Bold <i>Italic <u>Underline</u></i>                                                                                                    |          |
|                                      |                                                                                                    |          |
| Tags                                 | Enter Description                                                                                                    | 4.<br>5. |
|                                      |                                                                                                    |          |
|                                      | Save                                                                                                    |          |
| CONTENT INFORM                       | AATION                                                                                                    |          |
| * Title                              | 6 My Video                                                                                                    |          |
| Color of Name                        | Black                                                                                                    |          |
| ADD KALTURA ME                       | DIA CONTENT TO COURSE                                                                                                    |          |
| Name: Wildlife.v                     | wmv (00:30)                                                                                                    |          |
| Description                          |                                                                                                    | 6        |
| TTTTPa                               | aragraph ▼ Arial ▼ 3 (12pt) ▼ :Ξ ▼ iΞ ▼ <b>T</b> ▼ /  /  *                                                                                                    | 0.       |
| X D û Q =                            | 이 예 홈 폰 폰 폰 폰 폰 프 T* Tx & 강 제 제 ㅡㅡㅡ 나 뙇 ~                                                                                                    |          |
| $\mathscr{O}$ in P $f_x$ :           | ) Mashups - ¶ 66 © 🎝 🌐 🖷 🗑 🖬 🗰 🖬 🖬 🖬 🖬 🖬                                                                                                    | 7.       |
|                                      |                                                                                                    | 8        |
| 7                                    |                                                                                                    | 9.<br>10 |
| Path: p                              |                                                                                                    | 11       |
|                                      |                                                                                                    | 11       |
| OPTIONS                              | 8                                                                                                    |          |
| Permit Users to View<br>Content Item | the                                                                                                    |          |
| Track Number of Viev                 | ws Ves No 9                                                                                                    |          |
| Select Date and Time<br>Restrictions | 2 Display After III Contract of the second second s |          |
| 1                                    | LO Display Before III CONTRACTOR CONTRACTOR  |          |
|                                      |                                                                                                    |          |

- Add a Name and Enter a description
- . Click Save and Embed

- 6. The Blackboard Mashup page opens, Add a **Title**
- 7. Add a **Description**
- 8. Choose a view permission
- 9. Choose a view tracking option
- 10. Select **Date** and **Time restrictions** to determine content availability.
- 11. Click **Submit**

#### Add New Media - Kaltura Capture

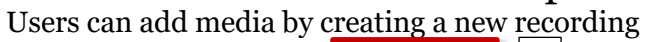

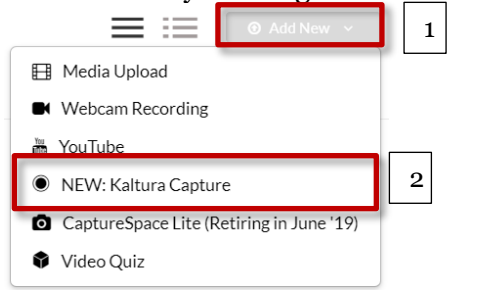

- 1. On the *My Media* page, click **Add New**
- 2. Click Kaltura Capture

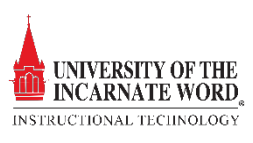

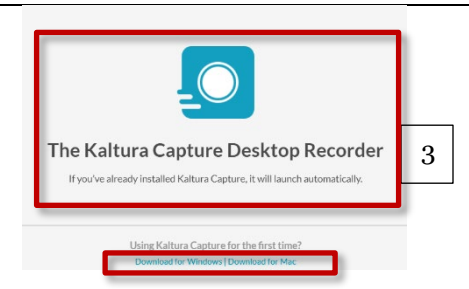

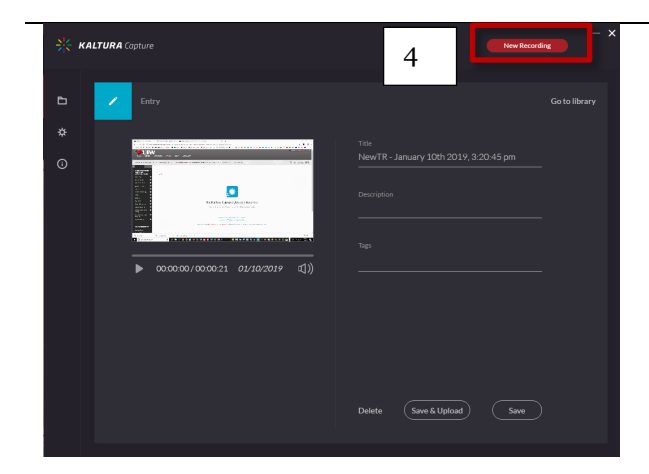

3. The Kaltura Capture Desktop Recorder opens. If you have never used this recorder, click **Download for Mac** or **Download for PC**. Follow the prompts to download and install the software. This will take a few minutes

If you have downloaded Kaltura Capture, click the Kaltura Capture Icon on your desktop.

4. Click **New Recording** 

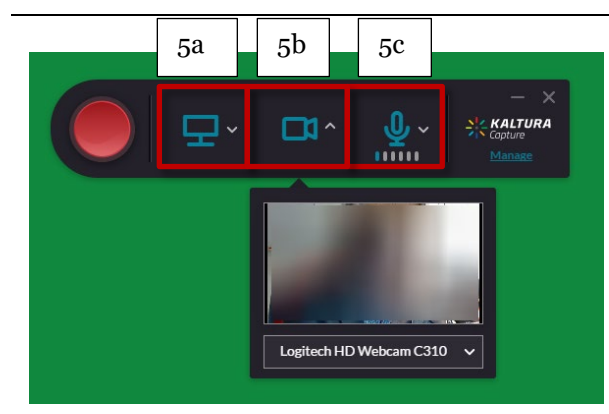

- 5. The recorder will open automatically, there are settings for;
  - a. Recording volume
  - b. Camera (or second video screen)
  - c. Recording screen

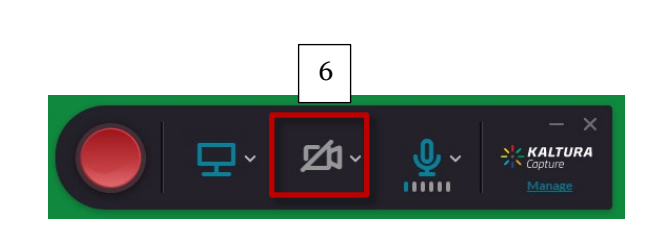

6. Click the TV, camera or microphone icons to turn the recording options on 🗔 or

off There are five recording options:

- a. Screen, webcam & voice
- b. Screen & webcam
- c. Screen & voice
- d. Webcam only
- e. Voice only

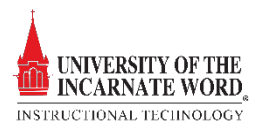

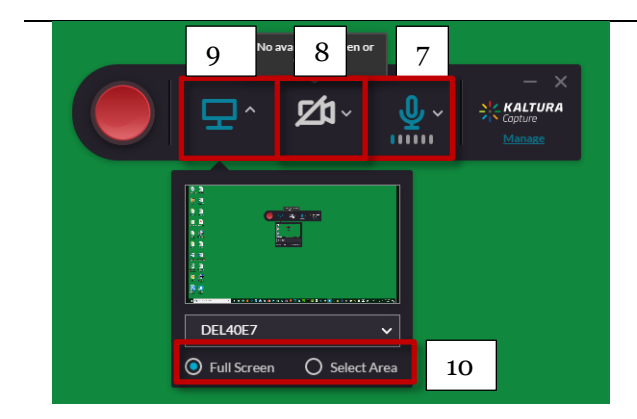

- 7. For this tutorial, turn off the webcam and leave the monitor and microphone on. Click the **microphone icon** to select the microphone
- 8. Click the camera icon twice to turn it off
- 9. Click the **TV (monitor) icon** to record activities on your computer monitor.
- 10. Choose **Full Screen** to record the entire area of you monitor or **Select Area** to record a portion of the monitor screen.

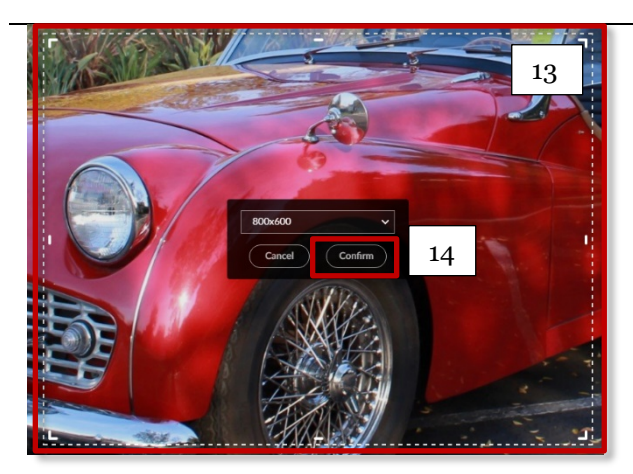

- 11. Click **Select Area** to manually choose the area of the monitor that will be recorded
- 12. Choose **Custom** to create a custom recording area
- 13. Note that a grid appears. Move the *sides and corners* to position the grid over the are to be recorded.
- 14. Click Confirm

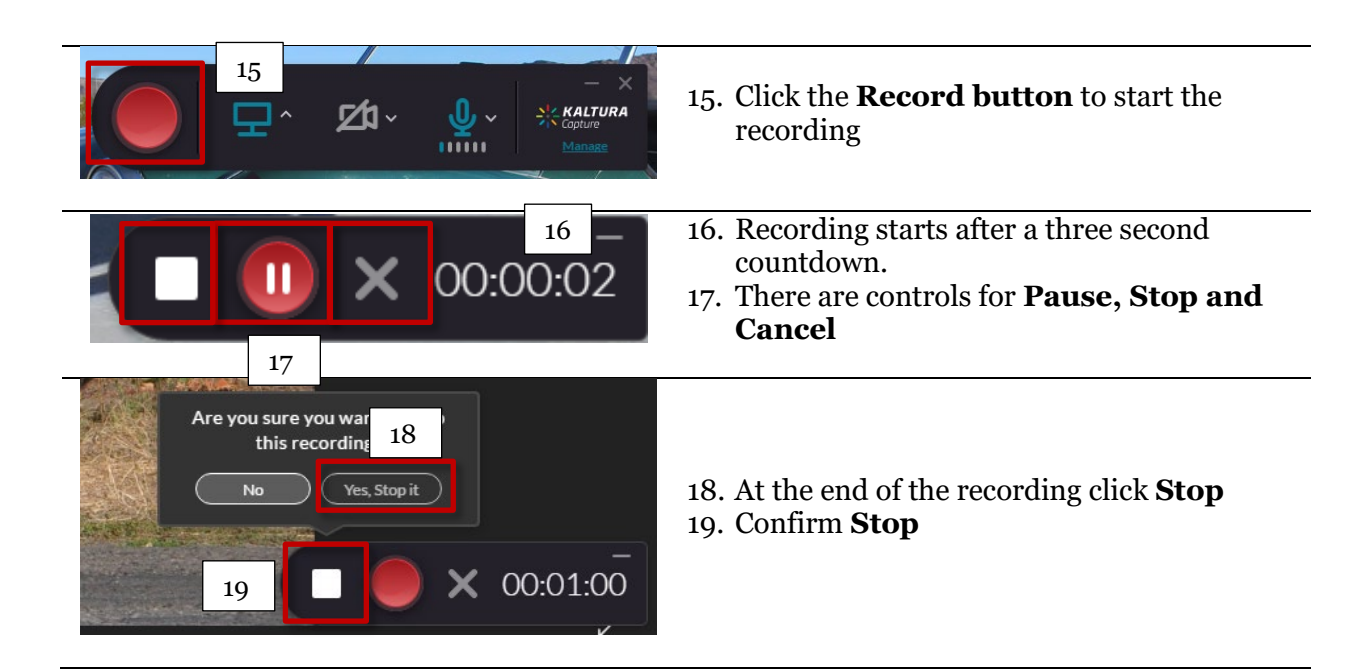

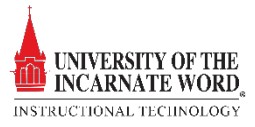

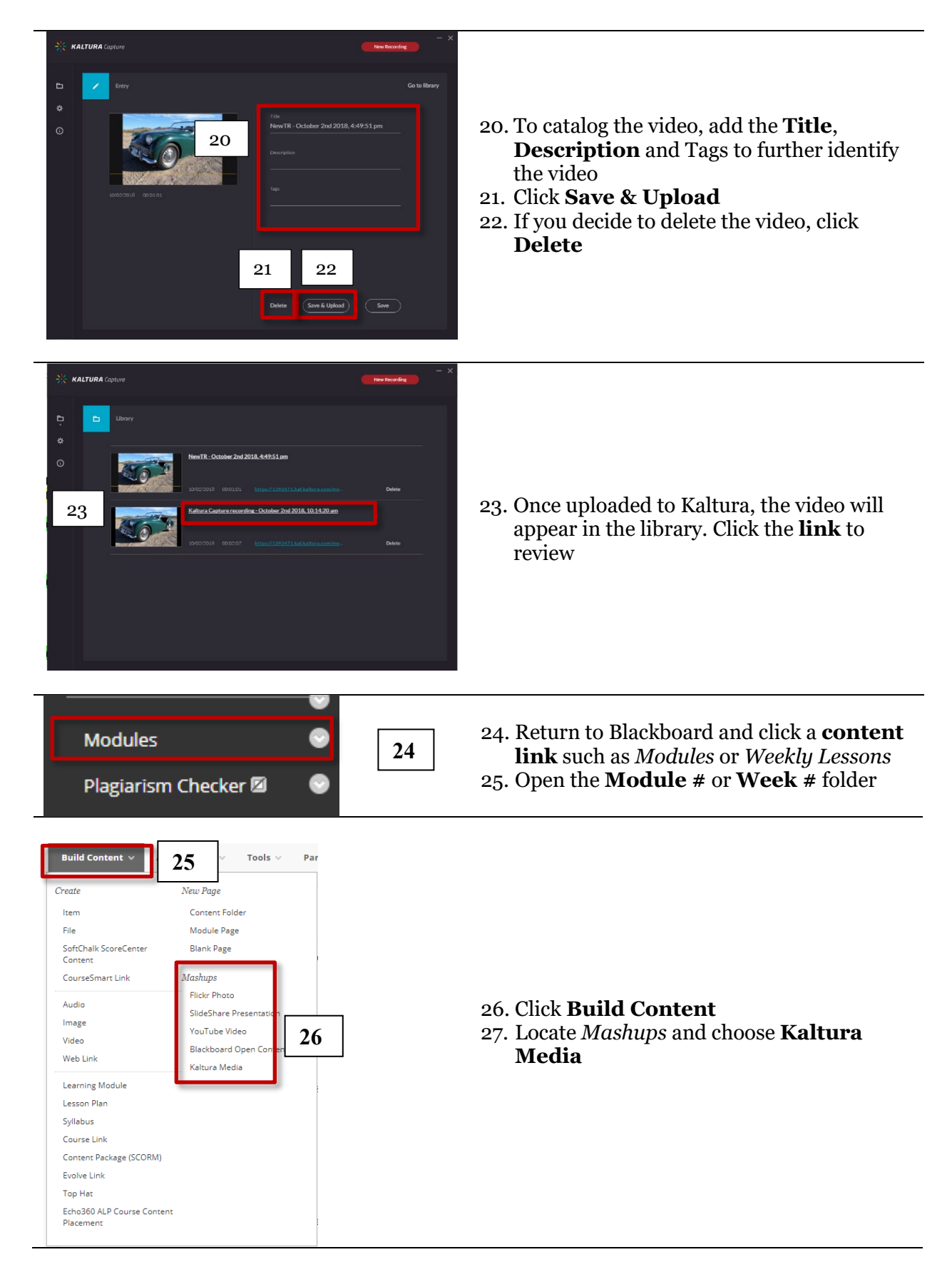

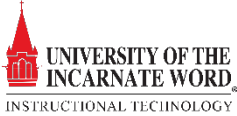

| My Media Media Galeria Sared Repository                                                                                                    | 28. Scroll through <i>My Media</i> and choose a video by clicking <b>Select</b>                                                                                                    |
|----------------------------------------------------------------------------------------------------|----------------------------------------------------------------------------------------------------|
| CONTENT INFORMATION<br>Title 29 My Vided<br>Color of Name Black<br>ADD KALTURA MEDIA CONTENT TO COURSE<br>Name: Wildlife.wmv (00:30)<br>Description<br>TTTTPPrangraph Arial 3 (12pt) IIIIIIIIIIIIIIIIIIIIIIIIIIIIIIIIIIII | <ul> <li>29. Add a Title</li> <li>30. Add a Description</li> <li>31. Choose a view permission</li> <li>32. Choose a view tracking option</li> <li>33. Select Date and Time restrictions to determine content availability.</li> <li>34. Click Submit</li> </ul> |

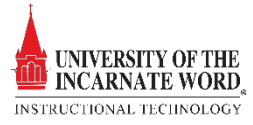